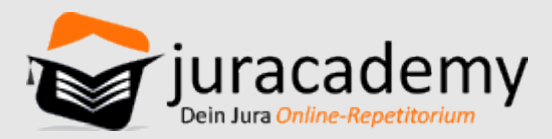

## Markieren & kommentieren: So bearbeitest du deine Lerninhalte interaktiv

# Markieren & kommentieren: So bearbeitest du deine Lerninhalte interaktiv

Hier stellen wir dir die wichtigsten Funktionen zum Bearbeiten und Erlernen der textlichen Erklärungen auf unserer Lernplattform dar.

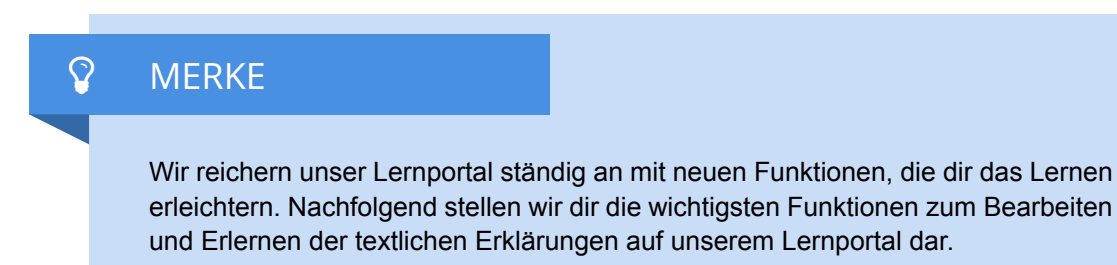

5d1a34820c16379eac8b4568

## Lerninhalte vorlesen lassen

Du kannst dir die Inhalte vorlesen lassen, wenn Du möchtest. Eine automatisierte Funktion erreicht hier ein gutes Vorlese-Ergebnis. Über das Zahnradsymbol kannst du im Übrigen die vorgelesenen Textabschnitte als Audiodatei herunterladen.

5d1a32960b163781288b4568

### Inhalte farblich markieren und kommentieren

Auf unserer Lernplattform gibt es eine wichtige Funktion: Du kannst dir individuelle Markierungen und Kommentare hinterlegen, die dauerhaft für dich gespeichert werden. Gerade, wenn du lange mit uns lernst und viele Inhalte im Laufe der Zeit durcharbeitest, sind individuelle Markierungen und Kommentare unerlässlich. Sie geben dir einen leichteren Überblick, wenn du nach einiger Zeit nochmal an bereits bearbeitete Stellen zurück kehrst.

#### 5d1a331e0b163749298b4568

So sieht die Textmarkierung aus. Es stehen verschiedene Farben zum Highlighten für dich zur Verfügung.

5d1a34330c163740ac8b4568

## **Beispiele und Expertentipps**

Im Verlauf der Inhalte findest du viele Beispiele und Expertentipps. Zudem findest du auch an verschiedenen Stellen Schemata zum Ausklappen. So kannst du das Schema zunächst selbständig lernen und dir dann die Lösung durch Ausklappen ansehen. Umfangreiche Beispiele helfen dir dein Verständnis zu verfestigen. Die zahlreichen Expertentipps geben dir wertvolle Tipps zum Erlernen und für die Prüfung.

5d1a32ba0b1637af288b4568

## Fußnoten und Rechtsgrundlagen

An verschiedenen Stellen in den Online-Kursen findest du Fußnoten zu weiterführender Literatur. Du musst diese aktiv anklicken, damit du sie siehst. Sie werden fortwährend aktualisiert und erweitert.

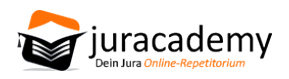

#### 5d1a32f70b1637fc288b4568

Zudem werden dir viele Rechtsgrundlagen als Link gehighlightet und du kannst dir die § direkt in der Lernplattform anzeigen lassen.

5d1a33460b16378e298b4568

https://www.juracademy.de

Stand: 01.07.2019